# **Consulta Geral de Discentes**

| Sistema            | SIGAA               |
|--------------------|---------------------|
| Módulo             | NEE                 |
| Usuários           | Servidores da CAENE |
| Perfil             | Gestor do NEE       |
| Última Atualização | 11/10/2016 09:46    |

Esta funcionalidade permite os servidores da CAENE - Comissão Permanente de Apoio a Estudantes com Necessidades Educacionais Especiais, realizarem uma consulta sobre os discentes matriculados na Instituição, utilizando para esta busca, diversas opções de critérios em relação às demais consultas no sistema. O usuário terá acesso a uma lista com o(s) nome(s) e histórico(s) do(s) aluno(s).

Para isso, acesse o SIGAA → Módulos → NEE → Relatórios/Consultas → Consultas Gerais → Consulta Geral de Discentes.

O sistema exibirá a página abaixo, onde o usuário terá acesso as *Opções de Busca*.

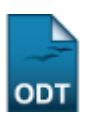

2017/11/14 09:54

| Last       |                                                                                                    |
|------------|----------------------------------------------------------------------------------------------------|
| update:    |                                                                                                    |
| 2016/10/11 | suborrestrational spilar suborrestration of constituation and constituation and constituatis and const |
| 00.46      |                                                                                                    |

|           |                              | Opcões de Busca                              |  |
|-----------|------------------------------|----------------------------------------------|--|
|           | Matrícula:                   | 0                                            |  |
|           | Nome:                        |                                              |  |
|           | Idade:                       | de 0 até 0 anos                              |  |
|           | Sexo:                        | Ambos 💌                                      |  |
|           | Tipo:                        | Selecione uma opção 💌                        |  |
| <b>~</b>  | Nível de Ensino:             | GRADUAÇÃO 🗸                                  |  |
|           | Status:                      | Selecione uma opção 🛛 🗸                      |  |
|           | Forma de Ingresso:           | Selecione uma opção 💙                        |  |
| <b>~</b>  | Ano Ingresso:                | 2010                                         |  |
|           | Período Ingresso:            |                                              |  |
|           | Tipo de Saída:               | Selecione uma opção 🛛 🗸                      |  |
|           | Ano Saída:                   |                                              |  |
|           | Período Saída:               |                                              |  |
|           | Matriculados em:             |                                              |  |
|           | Não matriculados em:         |                                              |  |
|           | Trancados em:                |                                              |  |
|           | Estado:                      | Selecione uma opção 💌                        |  |
|           | Cidade:                      | Selecione uma opção 💌                        |  |
|           | Necessidade Especial:        | Todas 💌                                      |  |
|           | Trazer informações em form   | nato de relatório                            |  |
| GRADUAÇÃO |                              |                                              |  |
| <b>~</b>  | Centro:                      | CENTRO DE CIÊNCIAS HUMANAS, LETRAS E ARTES 💌 |  |
|           | Curso:                       | Selecione uma opção 💌                        |  |
|           | Matriz Curricular:           | Selecione uma opção 💌                        |  |
|           | Currículo:                   |                                              |  |
|           | No período:                  |                                              |  |
|           | Turno:                       | Selecione uma opção 🔍                        |  |
|           | Modalidade:                  | Selecione uma opção 💌                        |  |
|           | Prazo Máximo de Conclusão:   |                                              |  |
|           | Convênio:                    | NENHUM V                                     |  |
|           | Pólo:                        | Selecione uma opção 💌                        |  |
|           | Participação ENADE:          | Selecione uma opção 💌                        |  |
|           | Desconsiderar Apostilamentos |                                              |  |
|           |                              | Burgar                                       |  |

Necessidades Educacionais Especiais

Clicando no link **Necessidades Educacionais Especiais** caso deseje retornar para a página inicial do módulo. Esta função será válida para todas as telas que a apresentar.

Caso desista da operação, clique em **Cancelar** e confirme na tela que será apresentada. Esta ação será válida em todas as telas em que estiver presente.

O usuário deverá informar os seguintes campos, combinando-os para obter um resultado mais específico para a busca:

- Matrícula: Informe o número da matrícula do discente;
- *Nome*: Forneça o nome do aluno;
- Idade: Insira a idade do discente;
- Sexo: Selecione o sexo do aluno;

- *Tipo*: Selecione o tipo de turma que deseja consultar, na lista que será disponibilizada no campo, optando entre *Regular* ou *Especial*;
- Nível de Ensino: Selecione uma das opções disponíveis pelo sistema;
- Status: Selecione o status discente, dentre as opções disponíveis;
- Forma de Ingresso: Selecione a forma na qual o discente ingressou na Instituição;
- Ano Ingresso: Insira o ano de ingresso do aluno na Instituição;
- Período de Ingresso: Forneça o período no qual o discente ingressou na Instituição;
- *Tipo de Saída*: Selecione uma das opções disponíveis pelo sistema;
- Ano Saída: Informe o ano de saída do discente;
- Período de Saída: Forneça o período no qual o discente se desligou da Instituição;
- *Matriculados em*: Informe o ano e período de matrícula, sendo apenas o ano obrigatório caso esta opção seja escolhida;
- Não Matriculados em: ano e período: Informe o ano e período que o discente desejado não realizou matrícula;
- Trancados em: Insira o ano e período referentes ao trancamento em componentes curriculares;
- Estado: Selecione o estado no qual o discente reside;
- Cidade: Selecione a cidade de acordo com a estado selecionado anteriormente;
- *Necessidade Especial*: Selecione a necessidade especial do discente que deseja realizar a consulta;
- *Trazer informações em formato de relatório*: Selecione esta opção caso queira visualizar o resultado em forma de relatório;

Selecionando a opção *Nível de Ensino*, o sistema disponibilizará mais uma seção, com critérios de busca referentes ao nível de ensino informado.

Após o preenchimento dos dados, o usuário deverá clicar em **Buscar**.

Exemplificaremos o processo com o *Ano Ingresso* 2010, o *Nível de Ensino* <u>GRADUAÇÃO</u> e o *Centro* <u>CENTRO DE CIÊNCIAS HUMANAS, LETRAS E ARTES</u>.

| 🔍: Yer Histórico          |                  |  |                              |           |   |  |
|---------------------------|------------------|--|------------------------------|-----------|---|--|
| DISCENTES ENCONTRADOS: 14 |                  |  |                              |           |   |  |
| Matrícula                 | Nome             |  | Curso                        | Status    |   |  |
| 2010000000                | NOME DO DISCENTE |  | HISTÓRIA                     | ATIVO     | Q |  |
| 2010000000                | NOME DO DISCENTE |  | LETRAS                       | ATIVO     | Q |  |
| 2010000000                | NOME DO DISCENTE |  | COMUNICAÇÃO SOCIAL           | ATIVO     | Q |  |
| 2010000000                | NOME DO DISCENTE |  | HISTÓRIA                     | ATIVO     | Q |  |
| 201000000                 | NOME DO DISCENTE |  | GEOGRAFIA                    | ATIVO     | Q |  |
| 2010000000                | NOME DO DISCENTE |  | GESTÃO DE POLÍTICAS PÚBLICAS | ATIVO     | Q |  |
| 2010000000                | NOME DO DISCENTE |  | LETRAS                       | ATIVO     | Q |  |
| 2010000000                | NOME DO DISCENTE |  | GESTÃO DE POLÍTICAS PÚBLICAS | ATIVO     | Q |  |
| 2010000000                | NOME DO DISCENTE |  | LETRAS                       | ATIVO     | Q |  |
| 2010000000                | NOME DO DISCENTE |  | HISTÓRIA                     | ATIVO     | Q |  |
| 2010000000                | NOME DO DISCENTE |  | GEOGRAFIA                    | ATIVO     | Q |  |
| 2010000000                | NOME DO DISCENTE |  | GESTÃO DE POLÍTICAS PÚBLICAS | ATIVO     | Q |  |
| 2010000000                | NOME DO DISCENTE |  | CIÊNCIAS SOCIAIS             | CANCELADO | Q |  |
| 2010000000                | NOME DO DISCENTE |  | FILOSOFIA                    | ATIVO     | Q |  |

Necessidades Educacionais Especiais

Para visualizar o histórico do discente, será necessário clicar no ícone<sup>Q</sup>. Em seguida, uma caixa de diálogo será exibida, solicitando a confirmação do download da declaração.

| Você selecionou abrir:<br><b>historico_201000000.pdf</b><br>Tipo: Adobe Acrobat Document |  |
|------------------------------------------------------------------------------------------|--|
| Site: http://sigaa.ufrn.br<br>O que o Firefox deve fazer?                                |  |
| <u>Abrir com o:</u> Adobe Reader 8.2 (aplicativo padrão)                                 |  |
| Memorizar a decisão para este tipo de arquivo                                            |  |
| OK Cancelar                                                                              |  |

Selecione se deseja *Abrir* o arquivo ou realizar o *Download* da declaração, em seguida clique em **OK** para confirmar a ação.

Para gerar um relatório com o resultado da busca é necessário retornar a tela *Opções de Busca*, informar o(s) critério(s) desejado(s) e selecionar a opção *Trazer informações em formato de relatório*. Feito isso, o usuário deverá clicar em **Buscar**.

Será disponibilizada a tela *Discentes Encontrados*, como mostra a imagem abaixo:

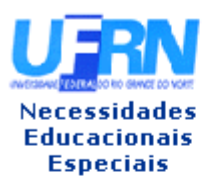

#### UNIVERSIDADE FEDERAL DO RIO GRANDE DO NORTE SISTEMA INTEGRADO DE GESTÃO DE ATIVIDADES ACADÊMICAS

5/6

EMITIDO EM 26/07/2011 14:30

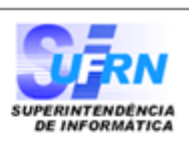

**CONSULTA GERAL DE DISCENTES** 

### Critérios de busca utilizados:

Nível: GRADUAÇÃO Ano Ingresso: 2010 Centro: CENTRO DE CIÊNCIAS HUMANAS, LETRAS E ARTES

| DISCENTES ENCONTRADOS (14) |                  |                                 |           |
|----------------------------|------------------|---------------------------------|-----------|
| Matrícula                  | Nome             | Curso                           | Status    |
| 2010000000                 | NOME DO DISCENTE | HISTÓRIA                        | ATIVO     |
| 2010000000                 | NOME DO DISCENTE | LETRAS                          | ATIVO     |
| 2010000000                 | NOME DO DISCENTE | COMUNICAÇÃO SOCIAL              | ATIVO     |
| 2010000000                 | NOME DO DISCENTE | HISTÓRIA                        | ATIVO     |
| 2010000000                 | NOME DO DISCENTE | GEOGRAFIA                       | ATIVO     |
| 2010000000                 | NOME DO DISCENTE | GESTÃO DE POLÍTICAS<br>PÚBLICAS | ΑΤΙΥΟ     |
| 2010000000                 | NOME DO DISCENTE | LETRAS                          | ATIVO     |
| 2010000000                 | NOME DO DISCENTE | GESTÃO DE POLÍTICAS<br>PÚBLICAS | ΑΤΙνο     |
| 2010000000                 | NOME DO DISCENTE | LETRAS                          | ATIVO     |
| 2010000000                 | NOME DO DISCENTE | HISTÓRIA                        | ATIVO     |
| 2010000000                 | NOME DO DISCENTE | GEOGRAFIA                       | ATIVO     |
| 2010000000                 | NOME DO DISCENTE | GESTÃO DE POLÍTICAS<br>PÚBLICAS | ΑΤΙΥΟ     |
| 2010000000                 | NOME DO DISCENTE | CIÊNCIAS SOCIAIS                | CANCELADO |
|                            | NOME DO DISCENTE | FILOSOFIA                       | ATIVO     |

Clique em Voltar para retornar à página anterior.

Caso deseje realizar a impressão do relatório, clique no ícone Imprimir 

> Necessidades Educacionais

Clique no link Especiais , localizado na parte superior do relatório, para retornar à página inicial do módulo.

(84) 3215-3148 - Sistemas

## **Bom Trabalho!**

# **Manuais Relacionados**

- Alunos com NEE por Processo Seletivo
- Alunos por Tipo de Necessidades Especiais

<< Voltar - Manuais do SIGAA

Last update: 2016/10/11 suporte:manuais:sigaa:nee:relatorios\_consultas:consultas\_gerais:consulta\_geral\_de\_discentes https://docs.info.ufm.br/doku.php?id=suporte:manuais:sigaa:nee:relatorios\_consultas:consultas\_gerais:consulta\_geral\_de\_discentes 09:46

From: https://docs.info.ufrn.br/ -

Permanent link: https://docs.info.ufrn.br/doku.php?id=suporte:manuais:sigaa:nee:relatorios\_consultas:consultas\_gerais:consulta\_geral\_de\_discentes

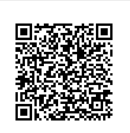

Last update: 2016/10/11 09:46